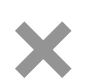

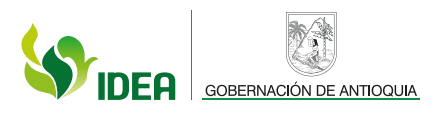

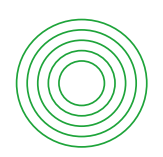

# MANUAL DE USUARIO Sucursal virtual idea

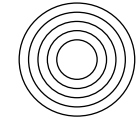

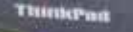

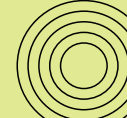

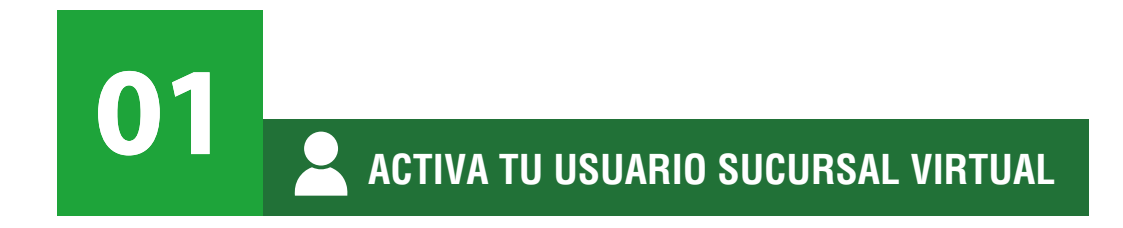

Ingresa a: https://sucursalvirtual.idea.gov.co/

Al ingresar al Portal Sucursal Virtual IDEA se visualizará la siguiente página de Login.

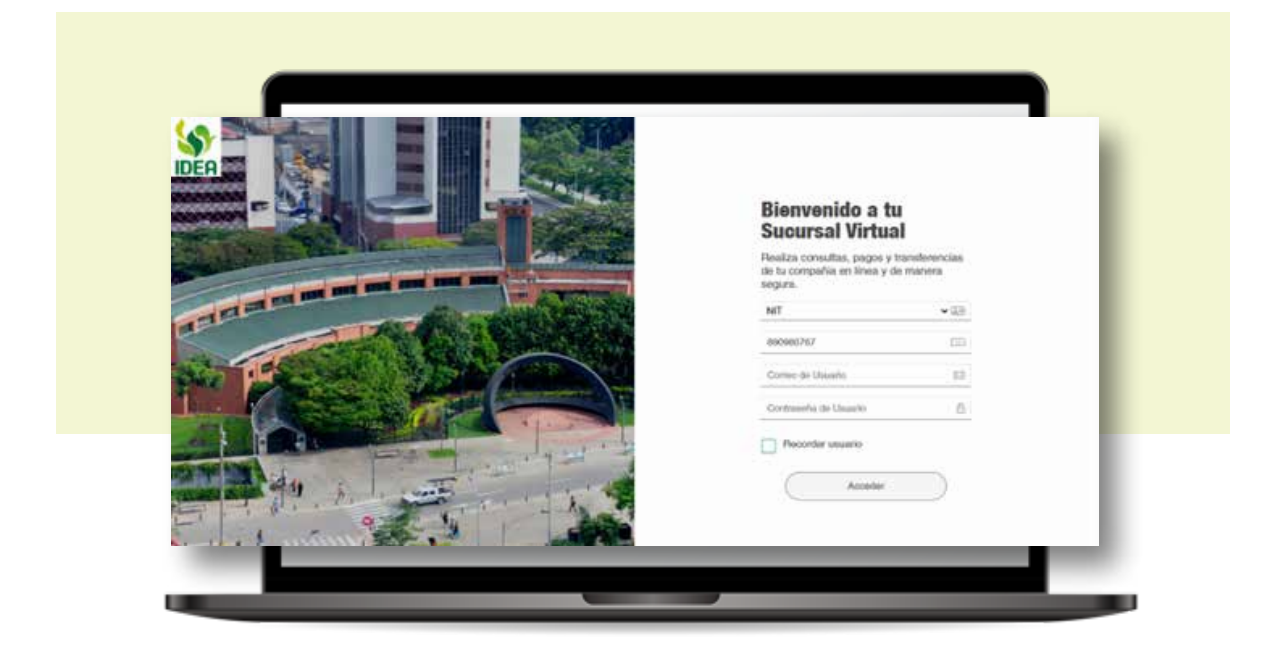

Para ingresar al portal, seleccione el **Tipo de Documento**, luego digite el **Número de Identificación**, el **correo electrónico** con el que fue registrado el usuario y la contraseña; datos que fueron suministrados luego de hacer el registro del cliente y el contrato correspondiente.

El correo y el número de celular fueron suministrados al momento de la creación del usuario APP.

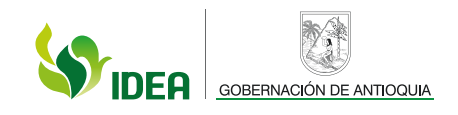

En el correo registrado se recibe una primera contraseña que es temporal y que permite el ingreso al portal para que desde allí realice el cambio de contraseña. La contraseña temporal podrá ser utilizada dentro de las 5 horas siguientes a su generación.

| pruebas gyg                               | barico I. D. L                            | © ← Responder    | Responder a todos      | → Reenviar                |
|-------------------------------------------|-------------------------------------------|------------------|------------------------|---------------------------|
| Para O Karen Alejan<br>CC O Karen Alejand | dra Casallas Bernal<br>ra Casallas Bernal |                  |                        | jueves 3/08/2023 10:04 a. |
| iciar la respuesta a todos con:           | Muchas gracias.                           | No puedo entrar. | Ya quedó, gracias. 🚺 C | omentarios                |

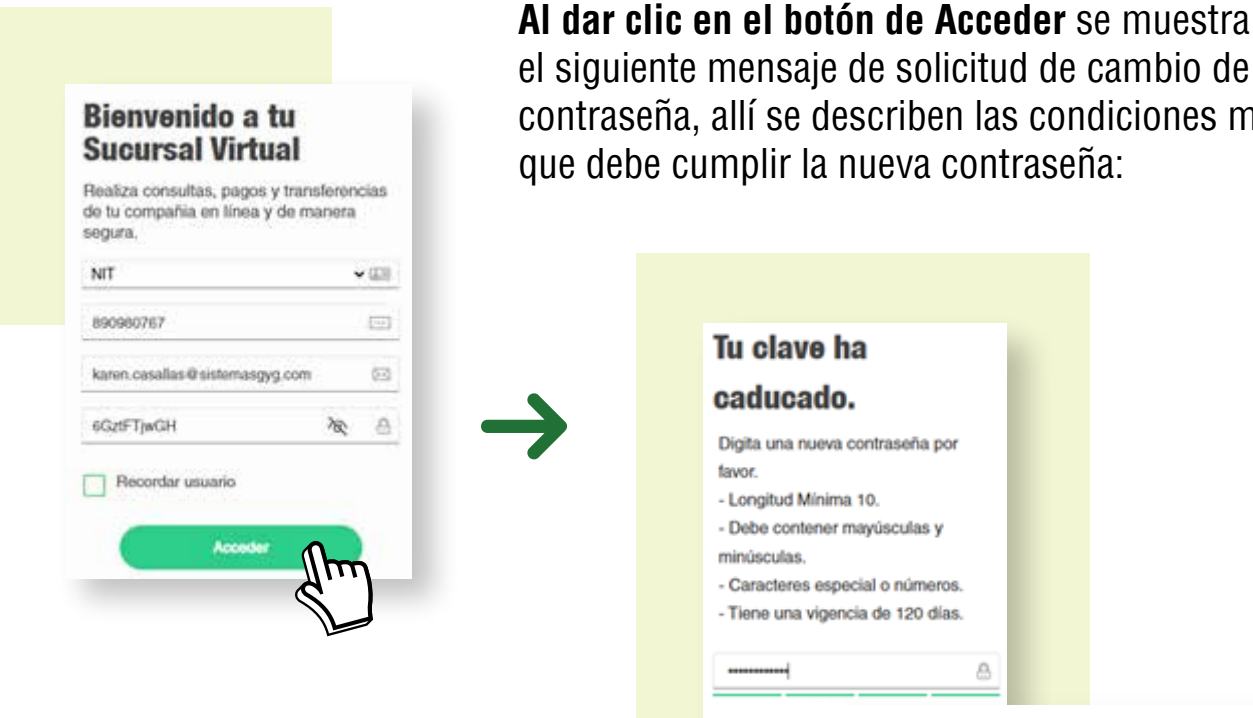

Al digitar la nueva contraseña, en la barra inferior se muestra su nivel de fortaleza, siendo Aceptable, Buena o Fuerte.

el siguiente mensaje de solicitud de cambio de contraseña, allí se describen las condiciones mínimas que debe cumplir la nueva contraseña:

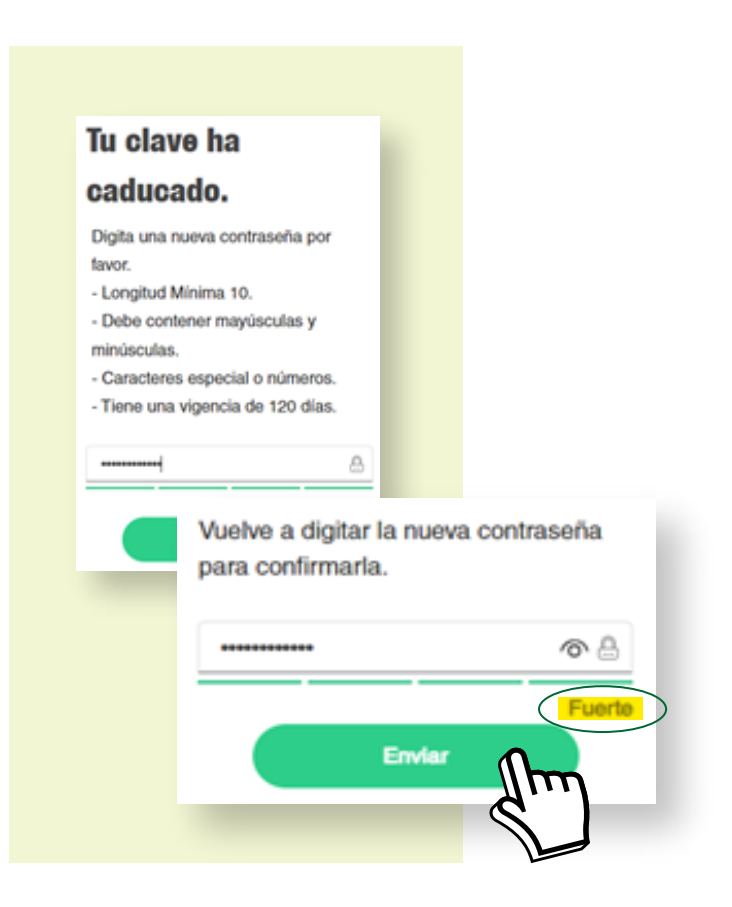

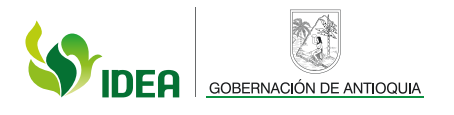

| Realiza consultas, pagos y transfe<br>de tu compañia en línea y de man<br>segura. | rencias<br>era |
|-----------------------------------------------------------------------------------|----------------|
| NIT                                                                               | <b>→</b> (200  |
| 890980767                                                                         |                |
| karen, casallas Ø sistemasgyg.com                                                 | 8              |
| Contraseña de Usuario                                                             | B              |
| Recordar usuario                                                                  |                |

Al dar clic en Enviar, se muestra un mensaje de confirmación del cambio. Después de esto, podrá ingresar al portal Sucursal Virtual con la nueva contraseña generada.

Así mismo, en el correo registrado recibirá una notificación del cambio de contraseña, además de la notificación de registro de inicio de sesión desde la cuenta vinculada.

| PG       | pruebas gyg<br>Para Karen Alejandra Casallas Bernal   | 9     | Responder   | Responder a todos     | → Reenviar      | 2023 5:19 |            |
|----------|-------------------------------------------------------|-------|-------------|-----------------------|-----------------|-----------|------------|
|          | CC • Karen Alejandra Casallas Bernal                  |       |             |                       | inites (17, 04) |           | · p· i     |
| Buen dia | a Karen Alejandra Casallas,                           |       |             |                       |                 |           |            |
| Su cuen  | ta ha registrado un nuevo dispositivo W               | indow | s 🕽         |                       |                 |           |            |
|          |                                                       |       |             |                       |                 |           |            |
|          |                                                       |       |             |                       |                 |           |            |
| Regis    | tro Dispositivo Banco I. D. E                         | . A.  |             |                       |                 |           |            |
|          |                                                       | 0     | ← Responder | (5) Responder a todos | → Reenviar      | <b>1</b>  | <b>.</b> . |
|          | pruebas ava                                           | 9     |             |                       |                 |           |            |
| PG       | pruebas gyg<br>Para 🔍 Karen Alejandra Casallas Bernal |       | <i>y</i> ,  | <i>,</i>              | lunes 17/04     | /2023 5:1 | 15 p.      |

GOBERNACIÓN DE ANTIOQUIA

Si la contraseña nueva no cumple con las condiciones necesarias, se mostrarán los siguientes mensajes de error:

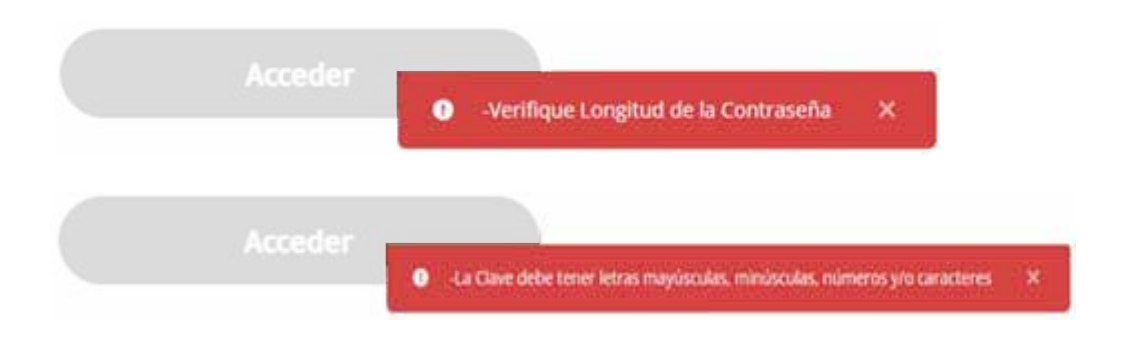

**Pasado el tiempo de vigencia de la contraseña (5 horas)**, se solicitará una nueva contraseña que no se haya guardado anteriormente, ya que el sistema le mostrará el siguiente error:

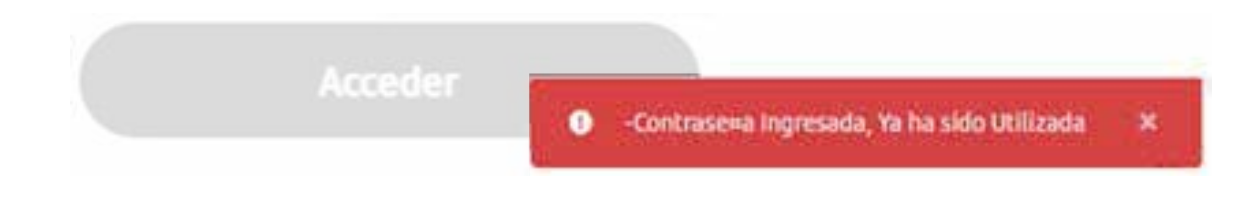

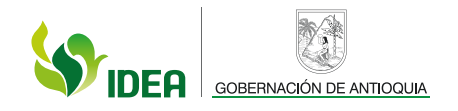

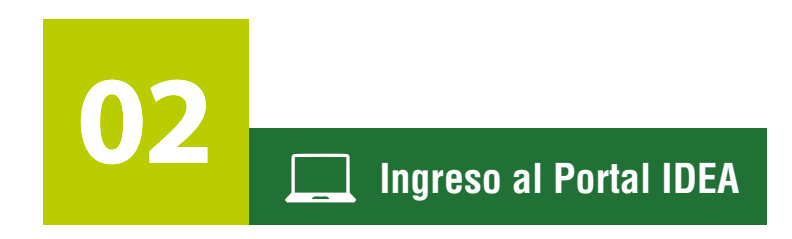

Al ingresar a la Sucursal virtual visualizará la siguiente página de Login.

| Realiza consultas, pagos y<br>de tu compañia en línea y d<br>segura, | transferen<br>le manera |
|----------------------------------------------------------------------|-------------------------|
| NIT                                                                  |                         |
| 890980767                                                            |                         |
| karen casallas @sistemasgyg.                                         | com                     |
| 6GztFTjwGH                                                           | R                       |

Para realizar el ingreso al portal, seleccione el **Tipo de Documento,** para el caso, el **NIT de la empresa** con la cual se tiene el contrato, luego digite el **Número de Identificación**, el **correo electrónico** con el cual fue registrado el usuario y la **contraseña** guardada en el procedimiento de activación del usuario.

Al dar clic en Acceder, debe ingresar la clave temporal que es enviada al correo registrado y que estará habilitada por 5 minutos, esto con el fin de tener la seguridad que la persona que está intentando acceder al portal es la misma que tiene acceso al correo.

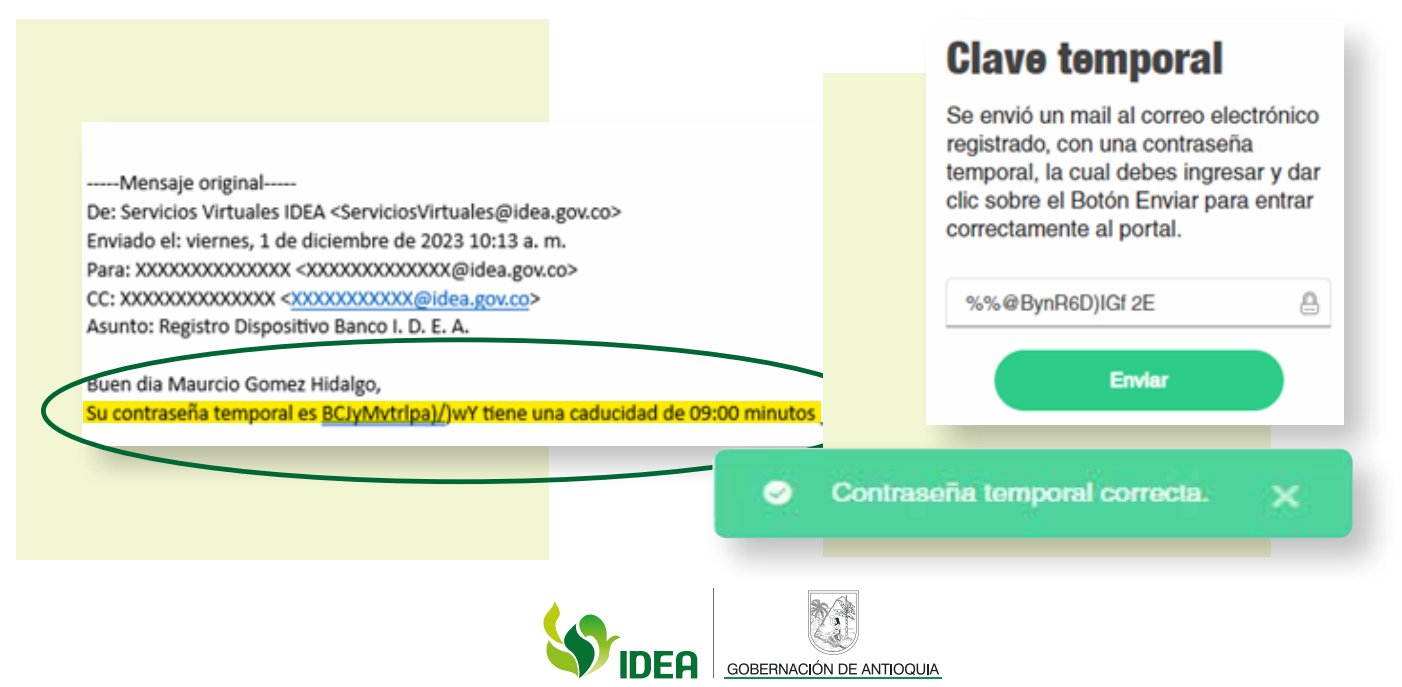

**Al dar clic en Enviar**, se mostrará la página principal del portal transaccional donde visualizará sus productos asociados y los movimientos que se han realizado.

| in Fa                        | (44 | -                                                              |                                                                             | (+500         | legen 1 |
|------------------------------|-----|----------------------------------------------------------------|-----------------------------------------------------------------------------|---------------|---------|
|                              |     | Tus productes                                                  |                                                                             |               |         |
| D (ee.                       | •   | A LA XISTA<br>Commentes 0000000010001040<br>Disponitio B27.444 | (CONCORDERSTATED - 1997)<br>Conversion - 2000/2000 - 2000/2000<br>Disponder | 2000000<br>10 | 0       |
|                              |     | Movimientos Producto Número: 0000000010001345                  |                                                                             |               |         |
|                              |     |                                                                | \$1.0                                                                       |               | - 1     |
|                              |     | International Sectors                                          | Sec.                                                                        | Q             | - 1     |
|                              |     | SISS CARTELEOON                                                | <b>1</b> 44.00                                                              |               | - 1     |
| and the second second second |     |                                                                | \$19.00                                                                     |               | - 1     |

Impose de Clave Temporal se ha Excedido, Ingrese de Nuevo

Si ingresa la Clave Temporal luego de los 5 minutos que está habilitada, se mostrará el siguiente error, por lo que deberá realizar nuevamente el ingreso de los datos para acceder al portal, generándose una nueva contraseña temporal enviada al correo.

#### Datos de Login

El usuario puede conocer la fecha y hora del último ingreso al Portal junto con la dirección IP desde la cual se realizó la conexión. Esta información se visualiza en la parte inferior izquierda de la pantalla, como se muestra en la imagen:

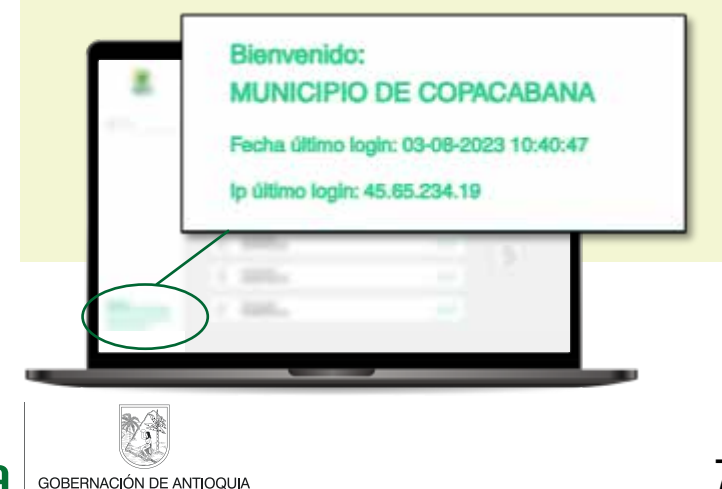

# Datos de Login

Es importante tener en cuenta las IP definidas al momento de realizar la creación del usuario por la APP. Si se presenta el ingreso por una IP que no se encuentre en esa lista parametrizable, se mostrará el siguiente mensaje al momento del ingreso al Portal.

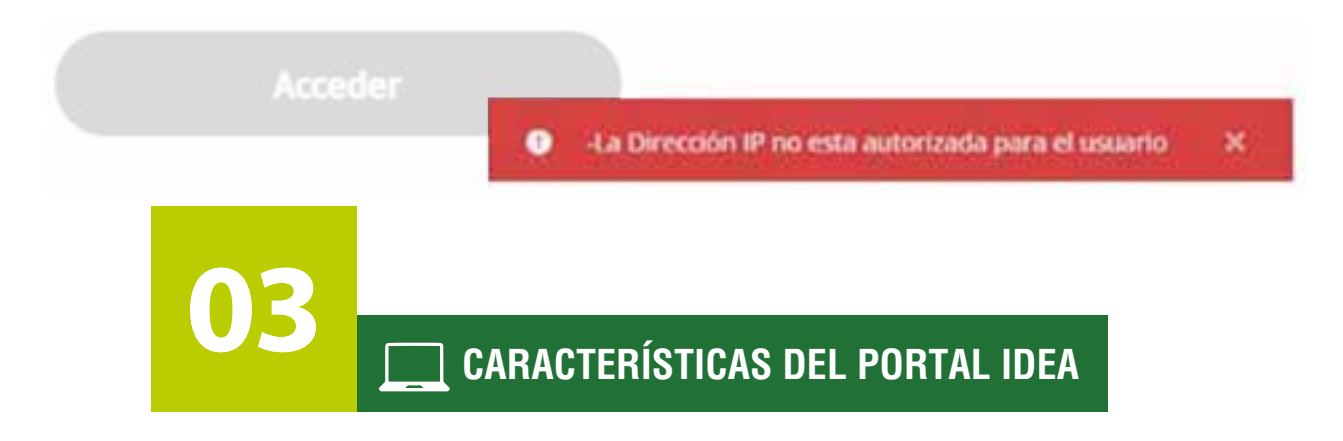

#### Información productos:

Al ingresar al módulo transaccional, visualizará la siguiente información:

El botón Inicio le permitirá regresar a la pantalla principal del portal donde encontrará las opciones de ingreso a las diferentes funciones del portal; allí también podrá observar las siguientes opciones:

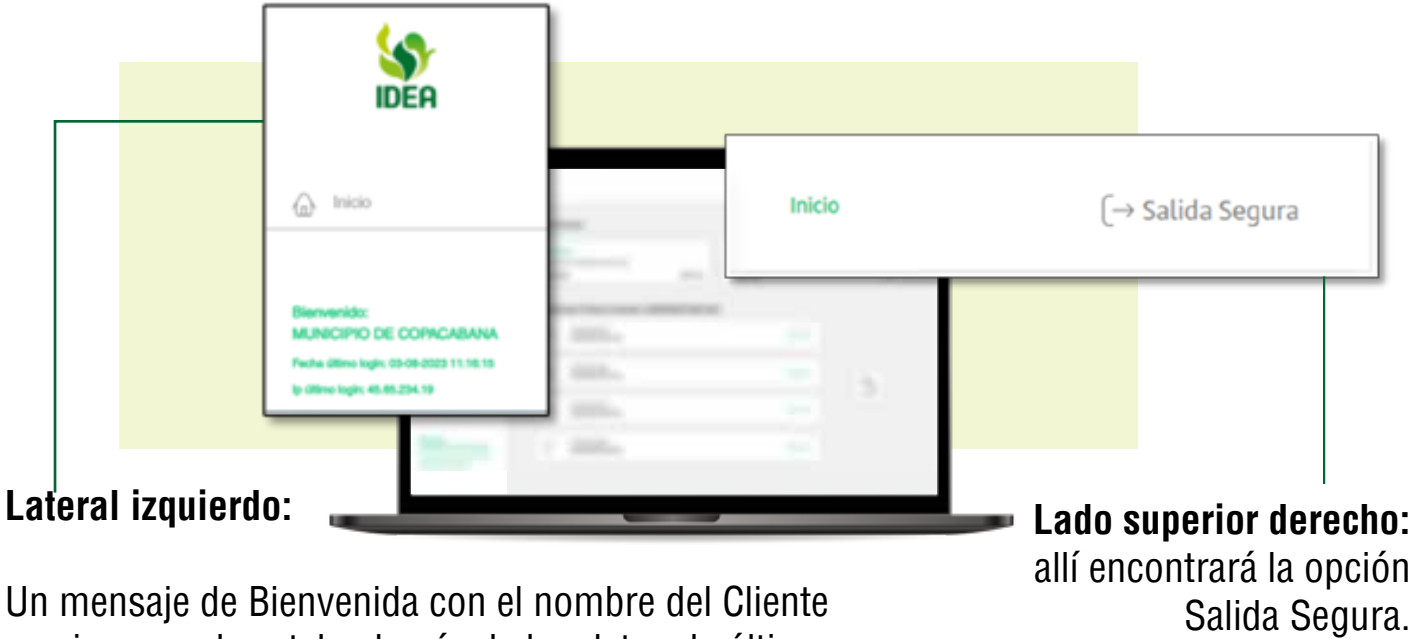

un mensaje de Bienvenida con el nombre del Cliente que ingresa al portal, además de los datos de última fecha de Login y última dirección IP de Login.

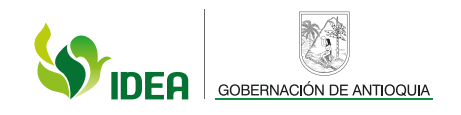

## Detalle contenido:

En "Tus productos" podrá visualizar los productos a los que tiene acceso y funcionalidades como *Detalle, Transferir, Pagar y Proyecciones.* 

De igual forma se muestran los últimos movimientos realizados en cada uno de los productos.

| /       | •  | A LA VIETA<br>Cuerta No. 00<br>Disponible | 000000010001348               | \$57,444        | CONV. CON EDFSCALES - SIN<br>Cuerta No. 00000001000100<br>Disponible | COMISION 80  | u |
|---------|----|-------------------------------------------|-------------------------------|-----------------|----------------------------------------------------------------------|--------------|---|
|         |    | lovimientos                               | Producto Número: 0            | 000000010001345 |                                                                      |              |   |
|         |    | ana car<br>ana qua                        | TALIDADON<br>0000001001345    |                 | 5-420                                                                |              |   |
|         |    | 1011 544<br>1011 000                      | TALDADION<br>00000010001345   |                 | \$-6.00                                                              | Q            |   |
| 1 100.0 | 11 | 1103 CAP<br>1111 000                      | flw.dx/crow<br>00000010001348 |                 | 5-8.00                                                               | and a second |   |
| 1       |    | anta 644<br>7677 000                      | 154,000,000<br>00000010001345 |                 | \$4.00                                                               |              |   |
|         | _  | /                                         |                               |                 |                                                                      |              | - |
|         |    |                                           | 19.13000H                     |                 | \$4.00                                                               |              |   |

Las flechas a cada lado permiten navegar en todos los productos disponibles, desde allí los puede seleccionar y conocer sus últimos movimientos, así como las funciones habilitadas entre Detalle, Transferir, Pagar y Proyecciones, según corresponda.

|   |                                                                 | $\leq$   |                                                                                   |     |   |
|---|-----------------------------------------------------------------|----------|-----------------------------------------------------------------------------------|-----|---|
| 0 | Tus productos A LA VISTA Cuenta No. 0000000010001345 Disponible | \$57,444 | CONV. CTAS ESPECIALES - SIN COMISION<br>Cuenta No. 0000000010001950<br>Disponible | \$0 | 0 |
|   |                                                                 |          | GOBERNACIÓN DE ANTIOQUIA                                                          |     |   |

## Detalle movimientos Cuentas de Ahorros – Corriente

Para visualizar el detalle de los movimientos que ha tenido una Cuenta de Ahorros – Corriente, debe ingresar a la página principal, zona transaccional y debe seleccionar el producto que quiere visualizar en detalle.

|   |                                                                   | <b>_</b> |     |
|---|-------------------------------------------------------------------|----------|-----|
| ( | A LA VISTA<br>Cuerta No. 0000000010001345<br>Disponible \$\$7,444 |          | 1.1 |
|   | Ring                                                              |          |     |
|   |                                                                   |          |     |
|   |                                                                   |          | 143 |
|   | 2. 3385a                                                          |          | -   |
|   |                                                                   |          |     |

Una vez seleccionado el producto, debe ir al botón **Detalles** ubicado al lado derecho de la pantalla.

|   | former .                                                                                                    |    |
|---|----------------------------------------------------------------------------------------------------|----|
| * | internet and the second second |    |
|   | Research States Street Street Street                                                                                                    |    |
|   |                                                                                                    |    |
|   | 2.388a                                                                                                    | Am |
|   |                                                                                                    |    |

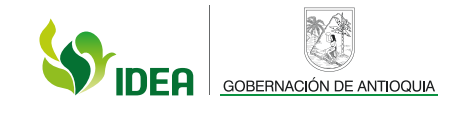

El Detalle se observa de la siguiente manera:

| · /- |                     |                 |                                                                                                    |
|------|---------------------|-----------------|----------------------------------------------------------------------------------------------------|
|      |                     |                 |                                                                                                    |
|      |                     |                 |                                                                                                    |
|      | CURRENTS OF AUGDBOC |                 |                                                                                                    |
|      | No honocommental    |                 |                                                                                                    |
|      |                     |                 |                                                                                                    |
|      | Saldo total         |                 | Ed Del Joeves, 3 de Agosto del 2023. al<br>Jueves, 3 de Agosto del 2023.                                                                                                    |
|      | \$57,444            |                 | and the second state of the second state of th |
|      | C Saldo disponible  | Saldo bloqueado | Dinero que entró:                                                                                                    |
|      | \$57,444            | \$0,0           | - 0                                                                                                    |
|      | 1200000000          |                 | Dinero que salió;                                                                                                    |
| Í    | Saldo en canjo      |                 | - 0                                                                                                    |
|      | \$0,0               |                 |                                                                                                    |
|      |                     |                 |                                                                                                    |
|      | Min mandations      |                 |                                                                                                    |

Esta pantalla se divide en dos partes:

# 1.Detalles del producto:

En esta sección visualizará los siguientes datos básicos del producto:

- Nombre del producto
- Número del producto
- Saldo disponible
- Saldo bloqueado
- Saldo en canje

#### 2. Mis movimientos

Para consultar los movimientos realizados en el producto, dé clic en el botón del Calendario y luego determine el rango de fechas a consultar:

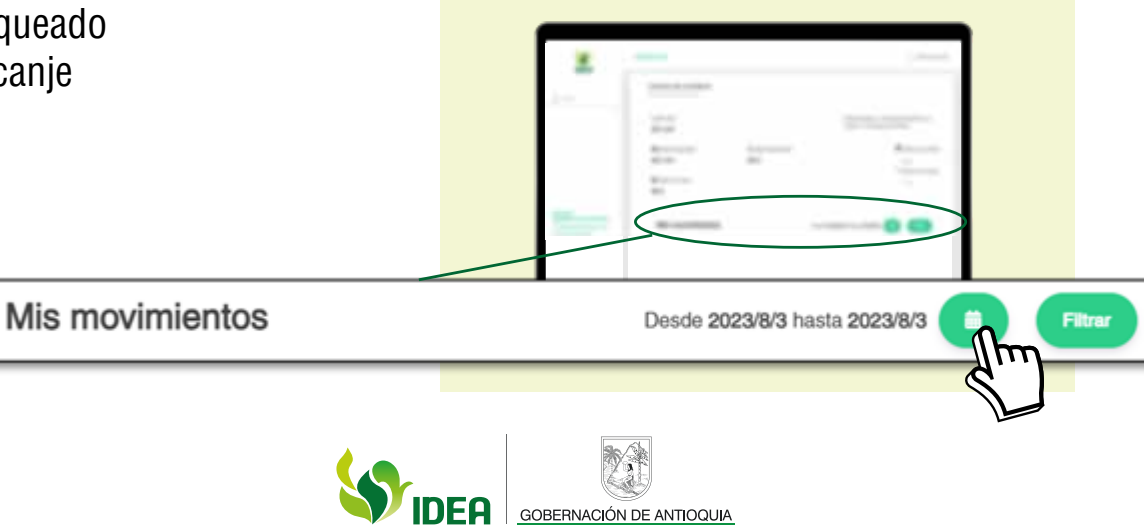

| 1   | way 3, 2023          |                             | 8,2009 |           |
|-----|----------------------|-----------------------------|--------|-----------|
| - / | •                    | Maps - 2023 -               | •      |           |
|     | ten mut ten an en st | ринин<br>в ван 14 най на 34 |        | an opened |
|     |                      |                             |        | 1         |
| _   |                      |                             |        |           |
| _   |                      |                             |        |           |

Este Calendario permite realizar la filtración de fechas de dos maneras: seleccionando la fecha desde el calendario numérico o de forma rápida con las opciones de la izquierda. Al finalizar la selección de días a consultar, dé clic en el botón **Cerrar calendario**.

Para aplicar la búsqueda de los movimientos en el rango de tiempo seleccionado, dé clic en el botón **Filtrar**:

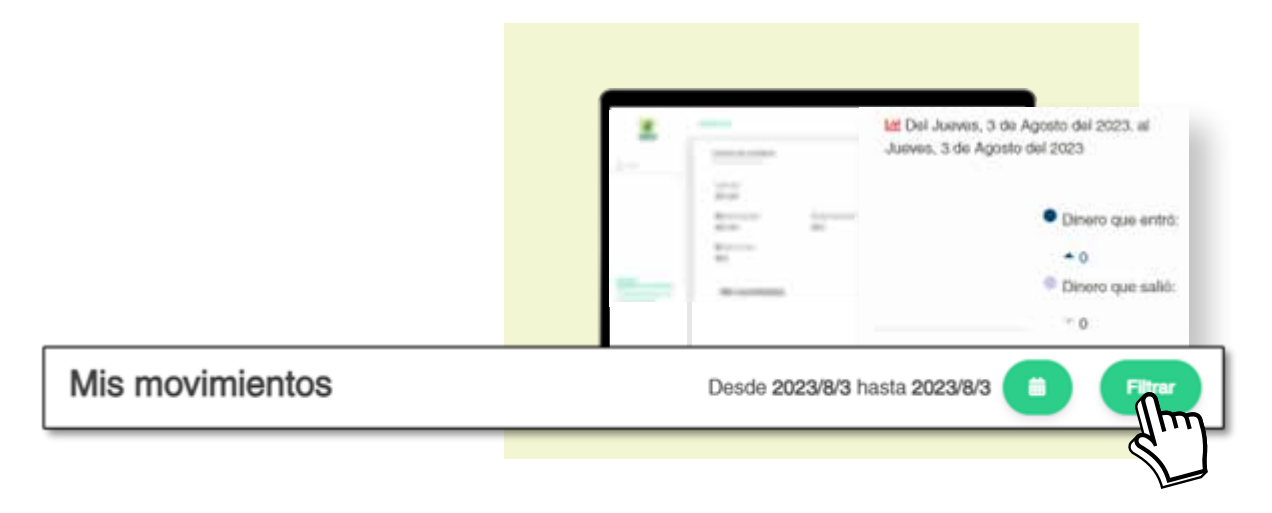

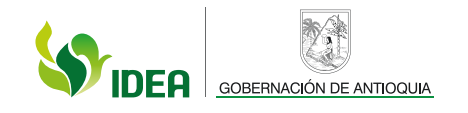

En ese momento podrá ver un reporte general con los valores que ingresaron y salieron de la cuenta en ese rango de tiempo, así:

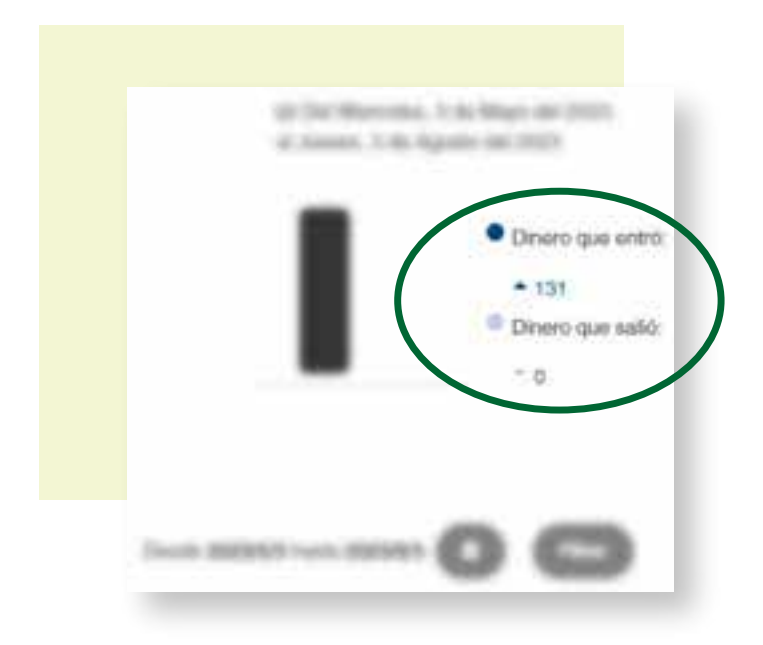

Desplazando la pantalla hacia abajo, podrá observar el detalle de los movimientos realizados al producto:

| Mis           | movimientos                             | Desde 2023/5/3 hasta 2023/8/3 (i) (Fin |
|---------------|-----------------------------------------|----------------------------------------|
| 2023<br>06/15 | CAPITALIZACION<br>Cuenta de Ahorros No. | \$+8.0                                 |
| 2023<br>06/15 | CAPITALIZACIÓN<br>Cuenta de Ahorros No. | \$+6.                                  |
| 2023<br>0(/11 | CAPITALIZACION<br>Cuenta de Ahorros No. | \$ +5/                                 |
| 2023<br>05/11 | CAPITALIZACION<br>Cuenta de Ahorros No. | \$+6.                                  |
| 2023          | CAPITALIZACION                          | \$+ <del>6</del> /                     |

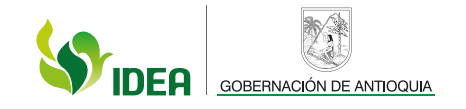

## Detalles de movimientos de créditos:

Para visualizar el detalle de los movimientos que ha tenido un crédito, debe realizar el siguiente procedimiento: en la página principal del portal debe seleccionar el producto del cual quiere visualizar los movimientos.

| REA.                                              | Yan productor                                   |                     |   |
|---------------------------------------------------|-------------------------------------------------|---------------------|---|
| ē —                                               | Prédemo No. 00000000017854<br>Deude \$7.002.220 |                     | - |
|                                                   | S.                                              | 101904<br>201-01/14 |   |
|                                                   | 11 Martin 1997                                  | 10.00               | 1 |
|                                                   | 1                                               | 1000                | 9 |
| ADDITI IN CONCERNMENT<br>INCOMENTS IN CONCERNMENT | 11 Manual Contra                                | an or a second      |   |

El detalle se observa de la siguiente manera:

|   | CREDITO                                  |                          |                              |
|---|------------------------------------------|--------------------------|------------------------------|
|   | No. 000000000000000000000000000000000000 |                          |                              |
|   | Valor Douda                              |                          |                              |
|   | \$7,052,223,390                          |                          |                              |
| 1 | 🖸 Pago Total a la Fecha                  | 🖾 Pago Minimo e la Fecha |                              |
|   | \$7,343,012,816                          | \$541,898,159            |                              |
|   |                                          |                          |                              |
|   | Mis movimientos                          |                          | Desde 2023/63 hasta 3/6/2023 |
|   | * ) *                                    |                          |                              |
|   |                                          |                          |                              |

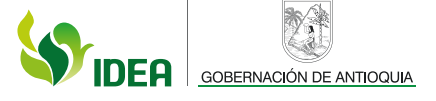

Para consultar los movimientos realizados en el producto, dé clic en el botón del Calendario, para determinar el rango de fechas a consultar:

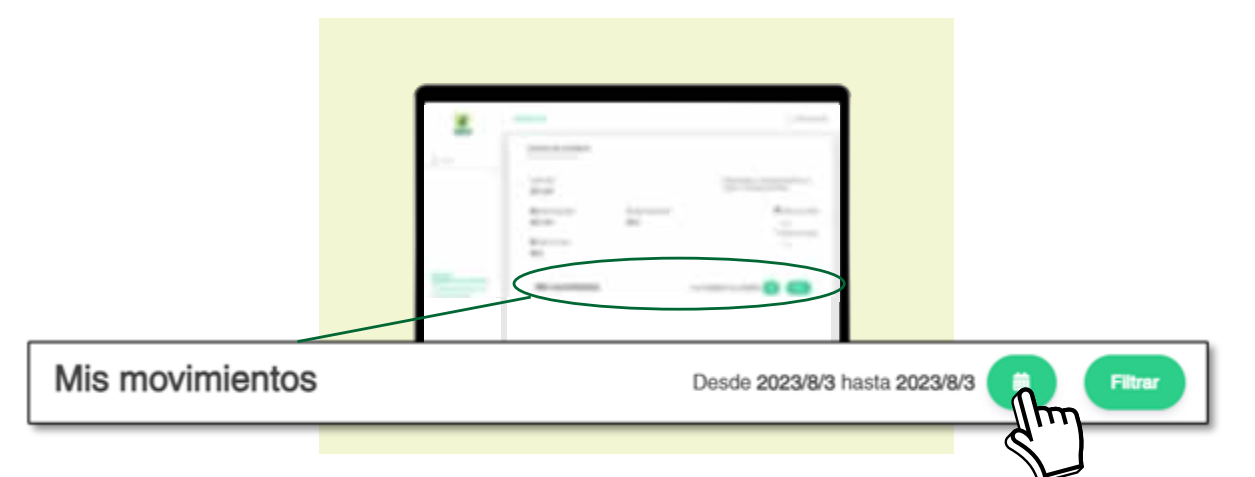

Para aplicar la búsqueda de los movimientos en el rango de tiempo seleccionado, dé clic en el botón Filtrar:

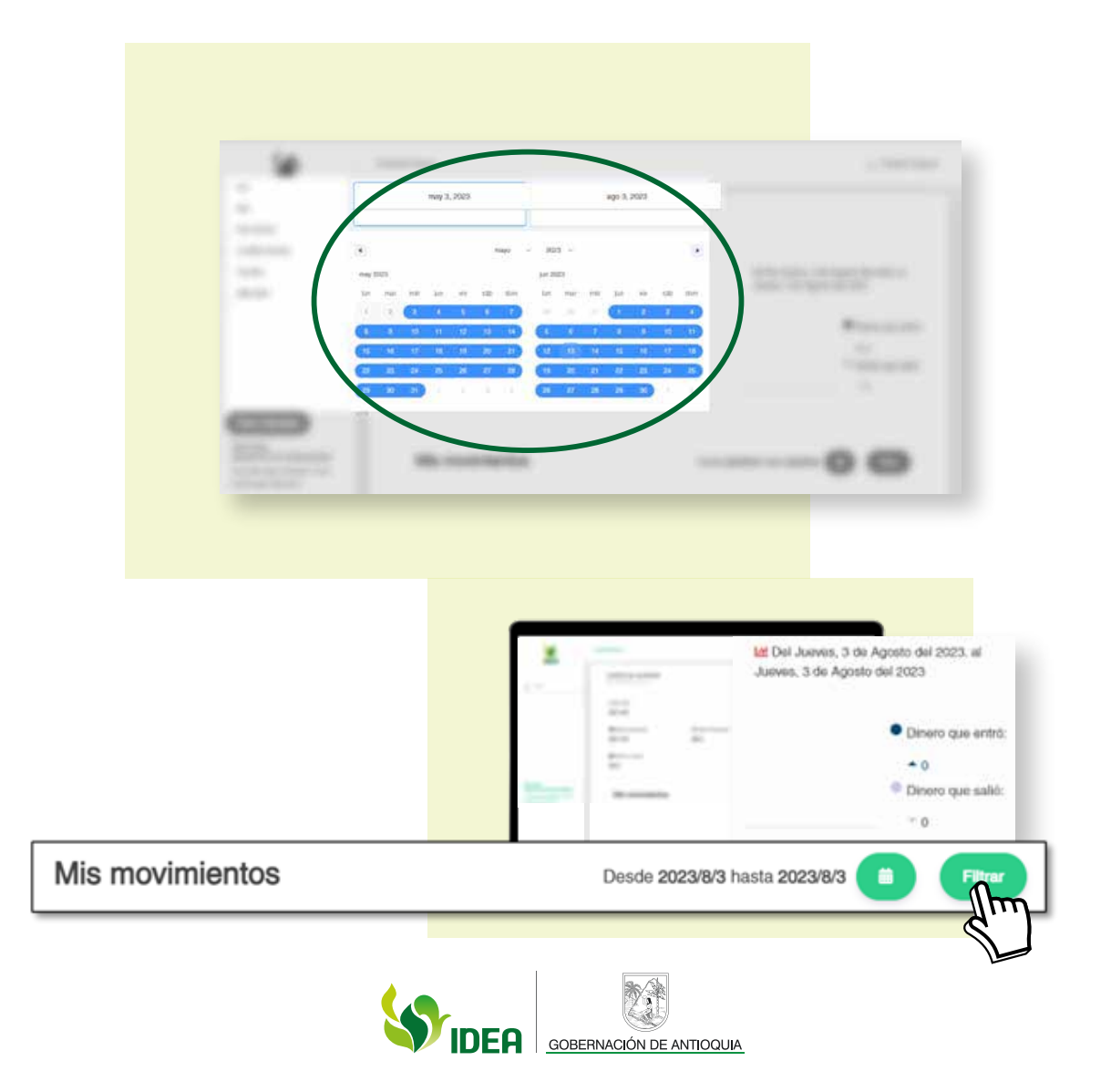

Desplazando la pantalla hacia abajo, podrá observar el detalle de los movimientos realizados al producto.

| Mis           | movimientos                             | Desde 2023/5/3 hasta 2023/8/3 |
|---------------|-----------------------------------------|-------------------------------|
| 2023<br>06/15 | CAPITALIZACION<br>Cuenta de Ahorros No. | \$-                           |
| 2023<br>06/15 | CAPITALIZACION<br>Cuenta de Ahorros No. | \$                            |
| 2023<br>06/11 | CAPITALIZACION<br>Cuenta de Ahorros No. | 5.                            |
| 2023<br>05/11 | CAPITALIZACION<br>Cuenta de Ahorros No. | 5-                            |
| 2023<br>05'11 | CAPITALIZACION<br>Cuenta de Ahorros No. | S-                            |

# Proyección de crédito:

Para realizar la proyección de un crédito, por favor siga el siguiente paso a paso, iniciando con la selección de la función Proyectar.

| i de la                                                                                                    |   | Tus productos                                                                            |                                                                        |             |
|----------------------------------------------------------------------------------------------------|---|------------------------------------------------------------------------------------------|------------------------------------------------------------------------|-------------|
| (j) Inicio                                                                                                    | 0 | POMENTO MUNICIPIOS FOND IESPECI<br>Pristamo No. 000000000017934<br>Deuda \$7,052,223,390 | TASA FLIA III A 180 DIAS<br>Cet No. 000000001003105<br>Saldo Inversión | \$10,000.00 |
|                                                                                                    |   | Movimientos Producto Número: 00000000001793                                              | \$101,155,774                                                          | $\frown$    |
|                                                                                                    |   | 2021 MAD MARKO BANDOR<br>1021 000000000017894                                            | \$168,456,624                                                          |             |
|                                                                                                    |   | 2001 PAGO MASING BANCOS<br>10204 0000000000017954                                        | \$185,587,124                                                          | S.          |
| Terroristo<br>MURICIPIO DE CORRCADANA<br>Feche allere lage: 10-00 0001 11 10 10<br>In climer age: 46 00120 10 |   | 2000 RNG0 MASAGI BANG05<br>81020 000000000017804                                         | \$47,720.977                                                           |             |

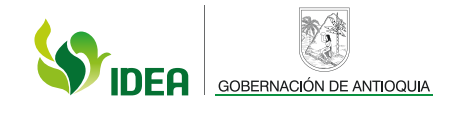

A continuación, debe elegir una fecha futura a la cual se quiera llevar el crédito:

| 3                         | sectored.      |            | (-340.54  |
|---------------------------|----------------|------------|-----------|
|                           | -              |            |           |
|                           | 101.00         | (hin)      |           |
|                           | serve her her  |            |           |
|                           | ter ter hannen | 101.00110  |           |
|                           |                | - 10.004   |           |
|                           | 144            | 4941.04125 | 10.00.000 |
|                           | Marculana .    | 101.01.01  | 1071010   |
|                           | tere in        | 9129234    | 44,76,00  |
| and the other sectors and |                |            |           |

Seleccione la fecha a consultar, luego dé clic en la opción Cerrar Calendario.

|   | -            | (4)<br>101 |          |          | 1        | -    |    |                 |   |                                                                                                    | ( - 1000. Team |
|---|--------------|------------|----------|----------|----------|------|----|-----------------|---|----------------------------------------------------------------------------------------------------|----------------|
|   | 3 <b>4</b> 3 | £7         | ago      | sto de l | 2023     | - 24 | ×  |                 | 0 | Tel Ville Province                                                                                                    |                |
|   | 31           | 1          | 2        | 3        | -4       | 3    | 6  |                 |   | And and a second second |                |
|   | 7            | 8          | ş        | 10       | 11       | 12   | 13 | artist.         |   | 101 (and 11) (17)                                                                                                    |                |
|   | 14<br>71     | 15<br>22   | 16<br>23 | 17       | 18<br>25 | 19   | 20 | age defining of |   | 101000                                                                                                    |                |
|   | 28           | 29         | 50       | 31       | 1        | ź.   | 3  |                 |   | And and the                                                                                                    |                |
|   | -            |            |          | I        | m        | -    | *  |                 |   | : quantum control                                                                                                    | (1.66.)01.04   |
|   |              |            | Э        | J.       |          |      |    |                 |   | 2012/01/01                                                                                                    | 1071020-001    |
| 1 | _            |            |          |          |          | -    | -  |                 |   | <b>Prompte</b>                                                                                                    | Promptoin.     |
| - |              | -          |          | 0        |          | 1    | _  | and the second  |   |                                                                                                    |                |

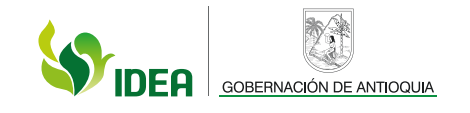

Para activar la fecha escogida para la proyección, dé clic en el botón Proyectar.

| Sec.                | esture                                                                                                    |            | (Junita        |
|---------------------|----------------------------------------------------------------------------------------------------|------------|----------------|
| (j. 144)            |                                                                                                    |            |                |
|                     | 10.000                                                                                                    | 1m         |                |
|                     | ter ter har has                                                                                                 |            |                |
|                     | 100 Tel: Taj: 2010                                                                                              | 201.00.00  |                |
|                     | (market)                                                                                                    | 10.000     | -              |
|                     | 1988                                                                                                    | 466.06.01  | 101010-06      |
|                     | Television in the second second second second second second second second second second second second second se | 2012/01/01 | 101003         |
|                     | stander.                                                                                                    | Kindepe    | and the second |
| AND TAXABLE INCOME. | and the second second                                                                                           |            |                |

Finalmente, se muestran los valores futuros a pagar por concepto de capital, interés corriente e interés de mora del crédito proyectado.

| IDEA                     | InstalProyecolity         |                             | (-+ ŝialida Tiegu |
|--------------------------|---------------------------|-----------------------------|-------------------|
| Q teat                   |                           | tar Dayt lacta da proposito |                   |
|                          | Fucha de page             | 2023/08/31                  |                   |
|                          | Valor Total (Pago Total): | \$7,424,286,817             |                   |
|                          | Value Tatal (Page Minima) | \$726,006,000               |                   |
|                          | (concerno)                | map where                   | Med TONL          |
|                          | Capital                   | \$377,771,560               | \$7,152,223,390   |
|                          | Interes Contente          | \$326,356,796               | \$350,184.567     |
|                          | - Warse Mice              | \$21,879,640                | \$21,878,640      |
| MUNICIPIO DE COPINCABANA |                           |                             |                   |

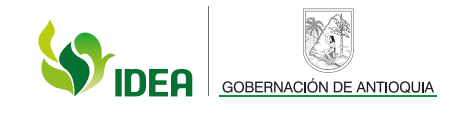

### Detalles de movimientos de CDT'S:

Este es el procedimiento que debe realizar para visualizar el detalle de los movimientos que ha tenido un CDT: en la página principal del módulo transaccional, seleccione el CDT a consultar.

| 6 mm                     | The products                                                           |                                                                                                    |    |
|--------------------------|------------------------------------------------------------------------|----------------------------------------------------------------------------------------------------|----|
|                          | TASA FLA 81 A 180 DMB<br>Cat No. 000000001003105<br>Saido Inversión 51 | 10,000 00                                                                                                    |    |
|                          | Im                                                                     | areares                                                                                                    |    |
|                          |                                                                        | and the second second s |    |
|                          | 2                                                                      | Robert .                                                                                                    | 12 |
| Accession in concession. |                                                                        |                                                                                                    |    |

Dé clic en el botón **Detalles** ubicado al lado derecho de la pantalla:

| S. | 1 |       |                              |                                                                                                    | (  | - |
|----|---|-------|------------------------------|----------------------------------------------------------------------------------------------------|----|---|
|    |   | 54.00 | dida.                        |                                                                                                    |    |   |
|    | ٠ | -     | NATION AND A STREET          | in a second second seco |    | 1 |
|    |   | -     | ens Polati Neter 20000001100 |                                                                                                    |    |   |
|    |   | -     |                              | b.com                                                                                                    |    |   |
|    |   | -     |                              | R-MARK R                                                                                                    | TK | ŋ |

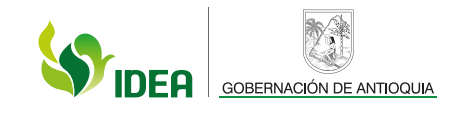

Allí encontrará la siguiente información:

# 1. Detalles del producto

En esta sección observará los datos básicos del producto:

- •Nombre del producto
- •Número del producto
- •Valor inversión estado
- •Fecha de apertura y vencimiento
- •Plazo tasa
- •Valor de intereses causados, pagados y pendientes de pago

| Q man                                                                    | Cetalles del producto                          |                       |                                       |                                      |
|--------------------------------------------------------------------------|------------------------------------------------|-----------------------|---------------------------------------|--------------------------------------|
|                                                                          | Nombre del producto<br>TASA FLIA 91 A 190 DIAS | NU<br>00              | imero del producto<br>000000001002105 |                                      |
|                                                                          | Value Insersicii.<br>1,000,000.00              | ¢                     | CORRENTE                              |                                      |
|                                                                          | Finitia Aportumi<br>2023/05/10                 | ť                     | j Factos Vesceniares<br>2023/08/14    |                                      |
|                                                                          | Plan 96 Dias                                   | 18                    | 10.0000                               |                                      |
| Barventic<br>MURECIPIO DE CERICADANIA<br>Paris des systematicas i na tra | El interest Causette<br>524                    | B Athenness Propulses | 63                                    | Noteneses Portderfest de Pago<br>524 |

El botón **Regresar** le permitirá ir a la pantalla de inicio del módulo transaccional.

# 2. Mis movimientos:

En la parte inferior se mostrarán todos los movimientos que ha tenido el CDT. Estos se encuentran organizados por grupos de cinco movimientos, de forma cronológica, desde el más reciente hasta el más antiguo, siendo este último la apertura del producto.

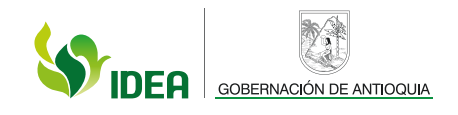

| 4.9                       | 1,000,000.00                                        |                       | CORRIENTE                              |
|---------------------------|-----------------------------------------------------|-----------------------|----------------------------------------|
| IDEA                      | 201 Factor Aportura<br>2023/05/10                   | 60 j                  | ische Werchnikete<br>023/06/14         |
| ۵ ····                    | Paul<br>96 Dias                                     | 153                   | 5000<br>0.0000                         |
|                           | E3 Volument Counsilor<br>524                        | Co Informatio Pagados | ED Internas Production de Propo<br>524 |
|                           | Mis movimientos                                     |                       |                                        |
| (                         | 2001 CONSTITUTION<br>(0212) CDT No. 000000001003105 |                       | \$ 1,000,000.00                        |
|                           |                                                     |                       | \$ 1,000,000.00                        |
| filmetile of a state of a |                                                     |                       |                                        |

En ocasiones, cuando la cantidad de movimientos supera la cantidad que se puede mostrar en pantalla, aparecerá en la parte inferior el siguiente botón que permite desplazarse hacia movimientos más antiguos.

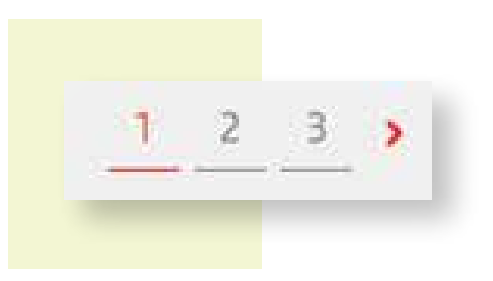

Si tiene alguna pregunta o solicitud, puede escribirnos al correo:

operacionesidea@idea.gov.co

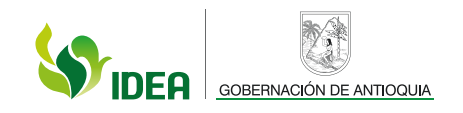